The default for Shaw email accounts for emails detected as Spam is to just delete them. Step 1 to fix this problem:

Open Shaw webmail in a browser by going to <u>www.webmail.shaw.ca</u> Login to your Shaw account Click on Preferences

Change the setting as shown below.

| Shaw) Webmail       |                                                                |
|---------------------|----------------------------------------------------------------|
| 🗟 Mail 🛛 🚨 Contacts | 🛗 Calendar 🛛 Tasks 🔅 Preferences                               |
| Save Cancel         | Undo Changes                                                   |
| V Preferences       |                                                                |
| General             | Spam Mail Options                                              |
| 🙀 Accounts          |                                                                |
| V⊠ Mail             | When receiving Spam: Label message as Spam and keep in Inbox V |
| 👩 Spam              |                                                                |
| Y Filters           |                                                                |
| × Signatures        |                                                                |

This may still result in messages being put in the Webmail "Junk" folder rather than in "Inbox". There is another step to ensure that emails from the Seniors Society are not marked as Spam in the first place, are kept in the inbox, and are passed to the person's email client i.e. Outlook. Step 2:

Open Shaw webmail in a browser by going to <u>www.webmail.shaw.ca</u> Login to your Shaw account Click on Preferences Click on Mail Scroll down to "Spam Mail Options" Add the email address or domain to "Allow messages from:"

| Shaw) Webmail            |                                                              | Search                            |  |
|--------------------------|--------------------------------------------------------------|-----------------------------------|--|
| 🖾 Mail 🛛 🔝 Contacts      | 🛗 Calendar 🛛 Tasks 🔅 Preferences                             |                                   |  |
| Save Cancel              | Undo Changes                                                 |                                   |  |
| ✓ Preferences            | Additional composing options can be set on the Accounts Page |                                   |  |
| 🔅 General                |                                                              |                                   |  |
| Accounts                 | Spam Mail Options                                            |                                   |  |
| <b>∨⊠</b> Mail           |                                                              |                                   |  |
| Spam                     | Block messages from:                                         | Allow messages from:              |  |
| Y Filters                | enter email address or domain Add                            | enter email address or domain Add |  |
| 👷 🖋 Signatures           | Remove                                                       | Remove                            |  |
| a Out of Office          |                                                              | donpatrick@shaw.ca                |  |
| Trusted Addresses        |                                                              | gatesnotes.com                    |  |
| Contacts                 |                                                              | message@e2rm.com                  |  |
| Calendar                 |                                                              | mailer@bluesea.emai               |  |
| Notifications            |                                                              | laura.liberty@telus.net           |  |
| Connected Devices & Apps | 0 of 100 used.                                               | 14 of 100 used.                   |  |
| Import / Evport          |                                                              |                                   |  |